## Windows10 アップデート後、立体視が出来なくなった方へ

Windows10のアップデート後、立体視が出来なくなった場合(3D Vision をお使いで、 航空写真が片方しか表示されない状態)、グラフィックボードのドライバーを最新のものに 入れ替える必要があります。以下に手順を示します。

①ドライバのダウンロード

NVIDIA のホームページ (http://www.nvidia.co.jp/page/home.html) のメニューから 「ドライバー」->「全ての NVIDIA ドライバー」を選択します。

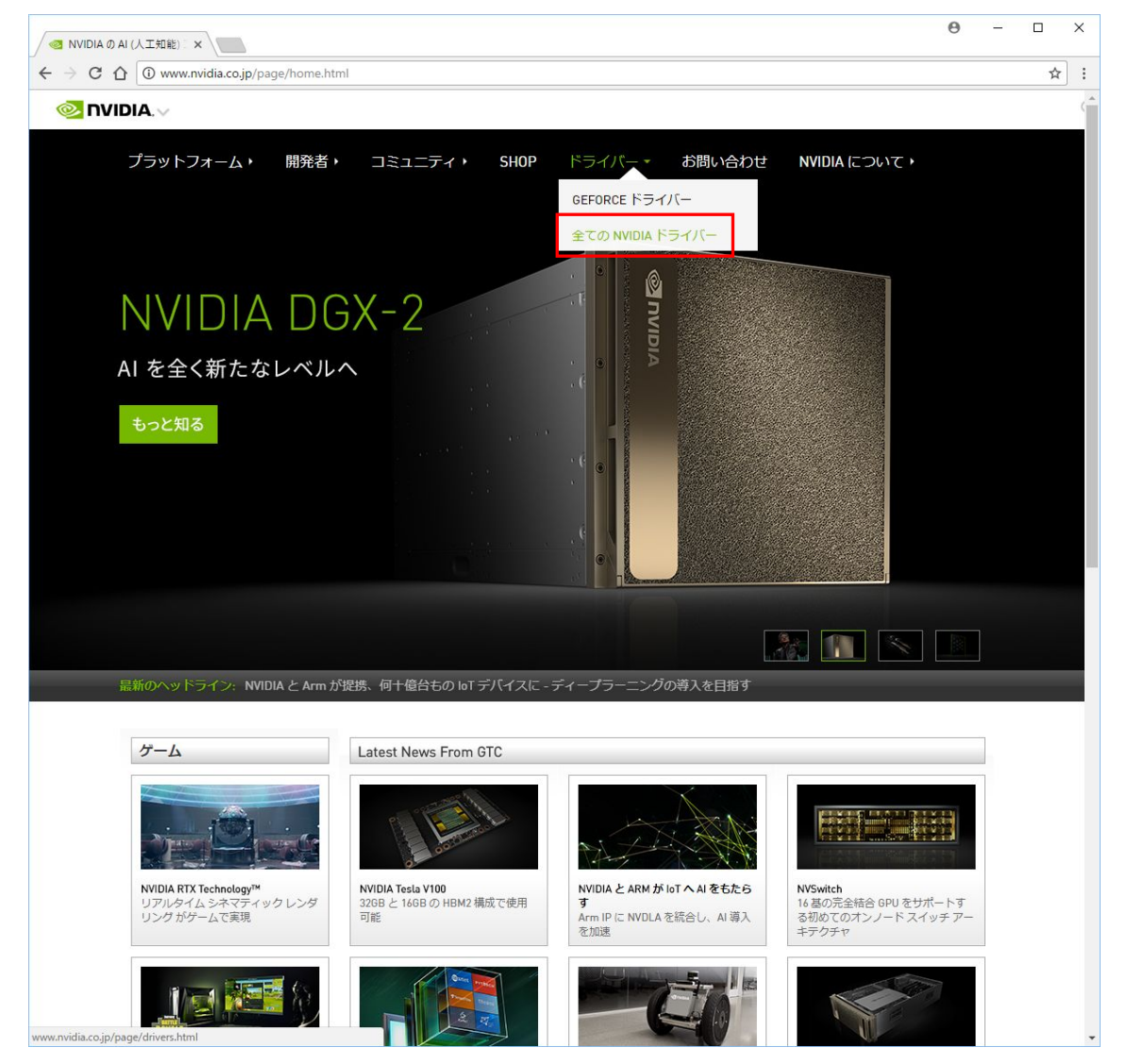

ドライバダウンロードのページで、お使いのグラフィックボード、OSを選択、検索ボタンをクリックします。

Quadro K620 をお使いの場合、

製品のタイプ:Quadro

製品のシリーズ: Quadro Series

製品ファミリー: Quadro K620

を選択。

オペレーティングシステムはお使いの OS、32-bit、64-bit を確認し選択。

ダウンロードタイプは Optimal Driver for Enterprise(ODE)を選択します。

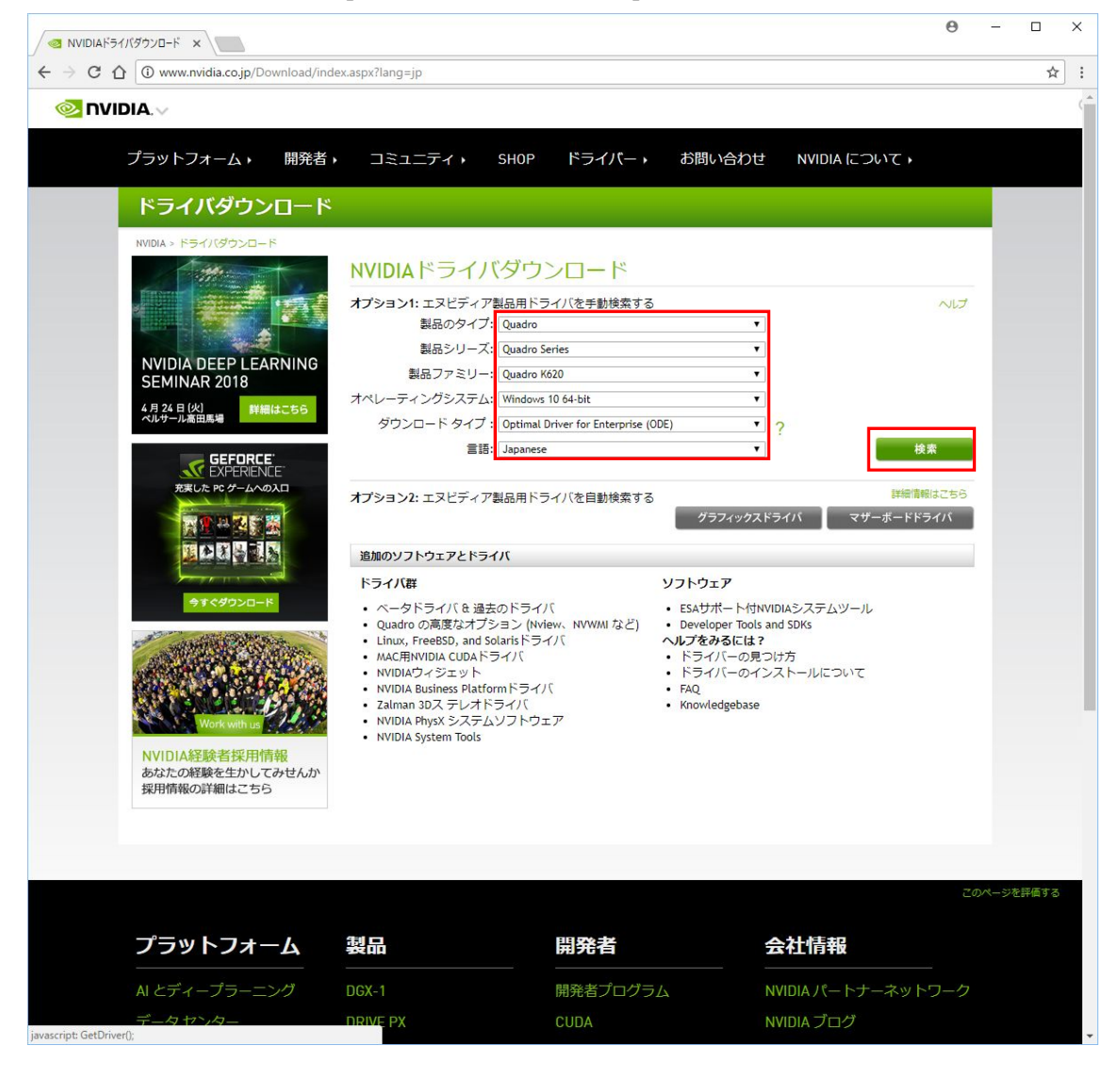

・対応するドライバが表示されますので、ダウンロードをクリック。

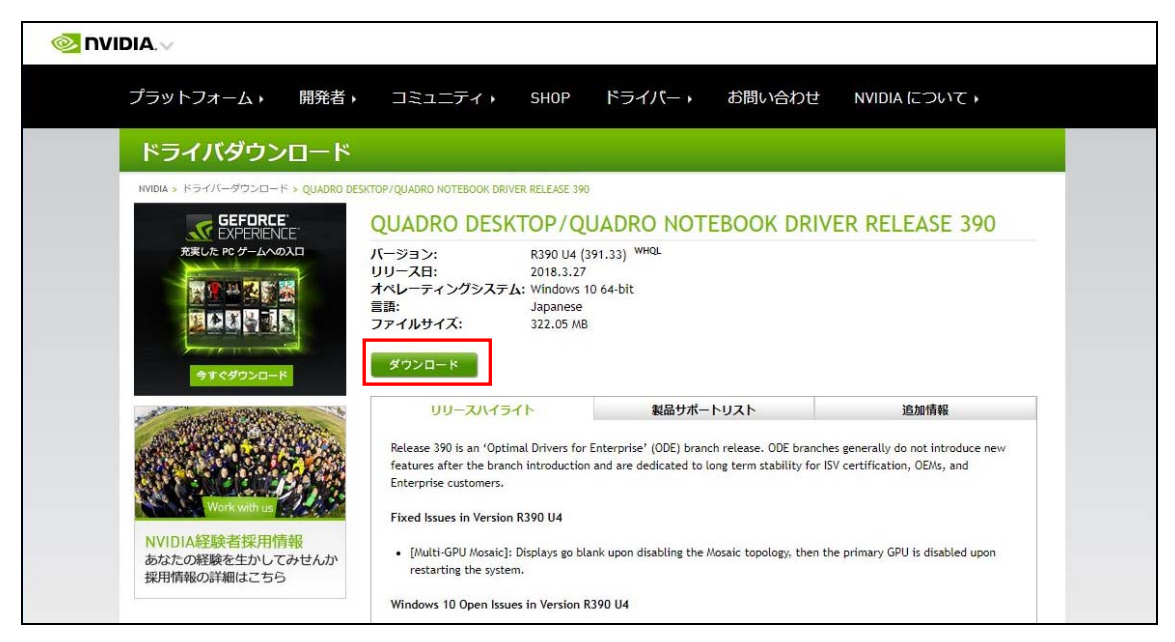

・次にダウンロードの同意をクリックするとダウンロードが開始されます。

| NVIDIA.V                                                                                                    |                                                                                                    |
|----------------------------------------------------------------------------------------------------|----------------------------------------------------------------------------------------------------|
| プラットフォーム・ 開発者・                                                                                                    | コミュニティ・ SHOP ドライバー・ お問い合わせ NVIDIA について・                                                                                                    |
| ドライバーダウンロー                                                                                                    | K.                                                                                                    |
| NVIDIA Home > ドライバーダウンロード > NVI                                                                                                    | DIAドライバーダウンロード                                                                                                    |
| <b>GEPERCE</b><br>ためした PC ウームへの20<br>第19 44 東京 第<br>第19 44 東京 第<br>第19 44 東京 第<br>第19 44 東京 第<br>第19 44 東京 第<br>第19 44 東京 第<br>第19 44 東京 第19 44 45 45 45 45 45 45 45 45 45 45 45 45 | NVIDIAドライバーダウンロード<br>F記の「ダウンロードの同意」ボタンをクリックすると、ドライバの使用にあたり、NVIDIA ソフトウェアのユーザ使用ラ<br>イセンスに同意したとみなされます。このドライバは、「ダウンロードの同意」ボをクリックすると直ちにダウンロード<br>が開始します。NVIDIA 違NVIDIAは、最新板のドライバーへのアップデートを推奨しています。詳細については、<br>NVIDIA Product Security をご参照ください。<br>ダウンロードの同意 |
| Weikwin ut<br>Weikwin ut<br>NVIDIA経験者採用情報<br>あなたの経験を生かしてみせんか<br>採用価額の詳細にこちら                                                                                                    | NVIDIA NEWSLETTERに登録しよう<br>NVIDIAニュースレターの無料購読に申し込もう!ドライバーリリース、製品レビュー、キャンペーンなどの最新情報を<br>お届けいたします。<br>登録                                                                                                    |

・ダウンロードが終わったら、ダウンロードしたファイルを実行して下さい。

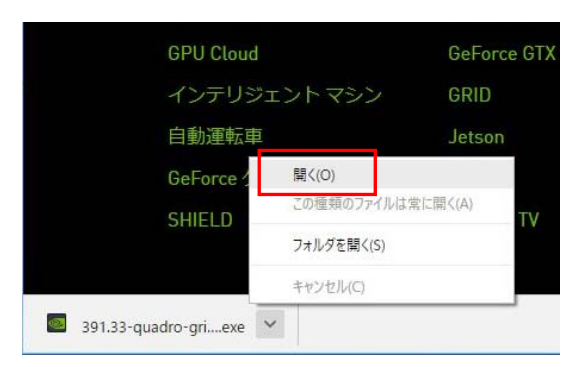

GoogleChrome の場合はブラウザ下に ダウンロードファイルが表示されていま すので、開くで実行。 ②ドライバのインストール

・OK をクリック

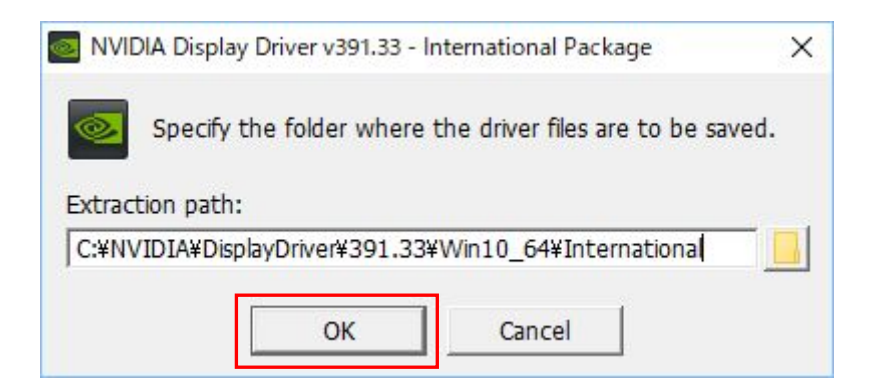

・同意して続行するをクリック

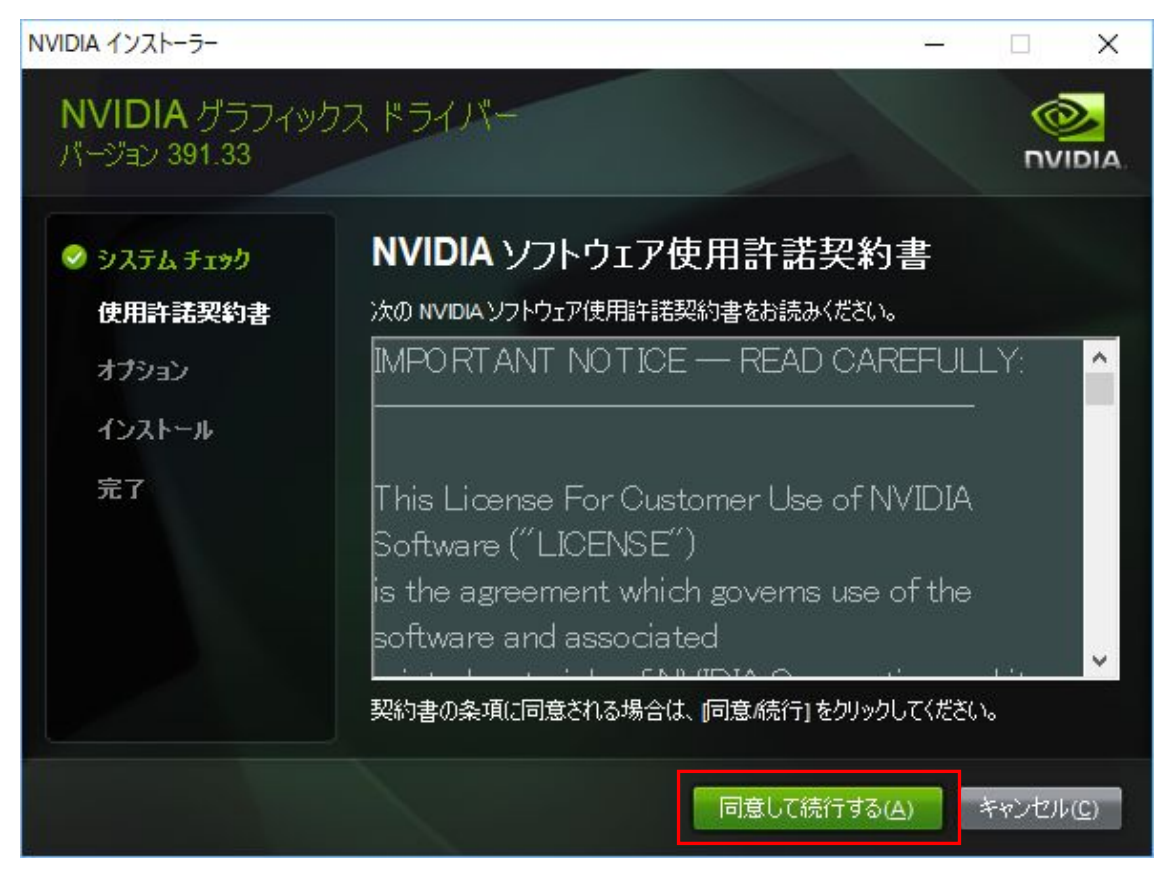

## ・次へをクリック

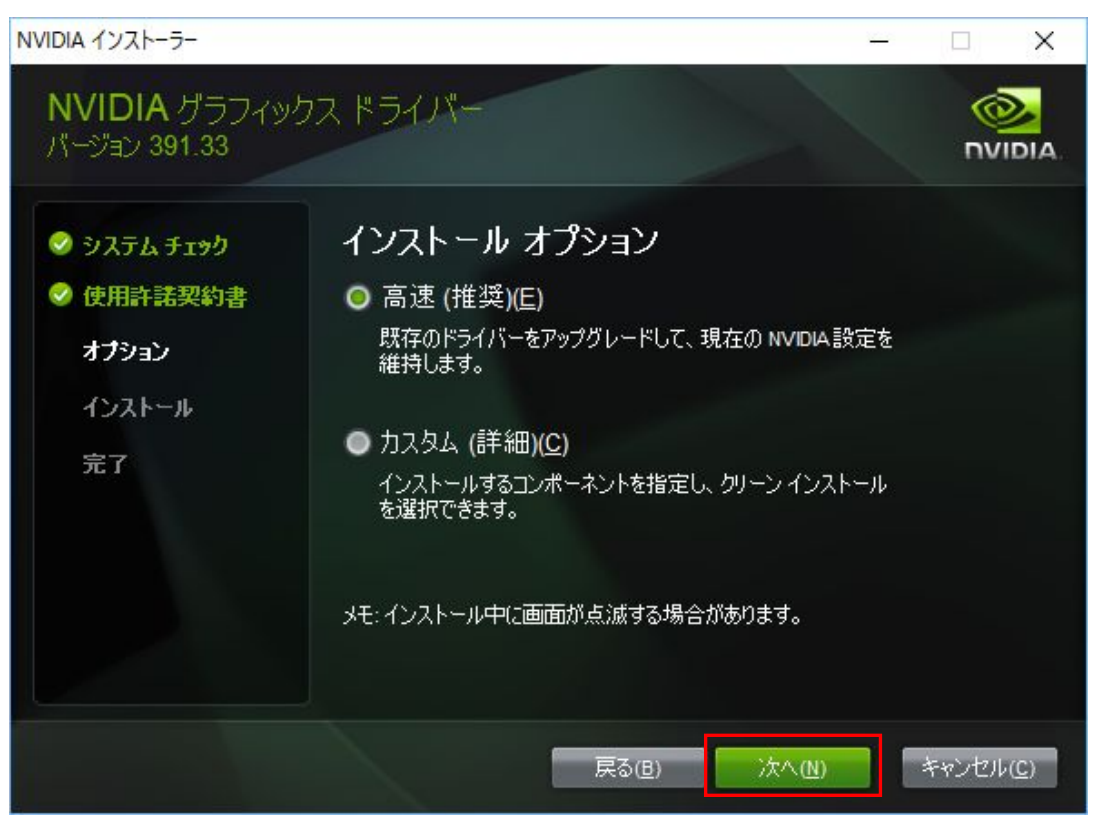

・ドライバのインストールが完了しました。閉じるボタンを押し、PCを再起動して下さい。

| NVIDIA インストーラー<br>NVIDIA グラフィッ・<br>バージョン 391.33    |                                                                         | .ラーポ級フ                                         |                                                                         |
|----------------------------------------------------|-------------------------------------------------------------------------|------------------------------------------------|-------------------------------------------------------------------------|
| <ul> <li>ジ ジステム チェック</li> <li>◇ 使用許諾契約書</li> </ul> |                                                                         | ノール おミ」                                        |                                                                         |
| ⊘ オブション                                            | コンポーネント                                                                 | バージョン                                          | ステータス                                                                   |
| ◇ インストール                                           | 3D Vision コントローラー ドラ-<br>HD オーディオ ドライバー                                 | í 390.41<br>1.3.36.6                           | インストールされました<br>インストールされました                                              |
| 完了                                                 | NVIDIA WMI<br>NVIDIA Ansel<br>nView<br>グラフィックス ドライバー<br>3D Vision ドライバー | 2.31.0<br>391.33<br>148.92<br>391.33<br>391.33 | インストールされました<br>インストールされました<br>インストールされました<br>インストールされました<br>インストールされました |
|                                                    |                                                                         |                                                | 開じる( <u>C</u> )                                                         |

③3D 設定

・デスクトップ上で右クリックし、メニューから NVIDIA コントロールパネルを選択。

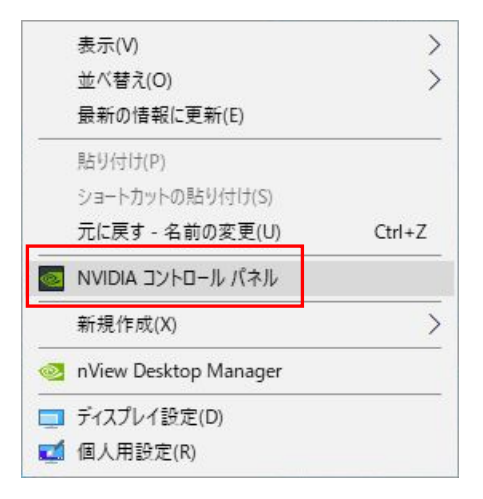

・コントロールパネルの左メニューで 3D 設定の管理を選択し、右側設定画面で

グローバルプリセット: 3D OpenGL Stereo

機能:ステレオ-ディスプレイモード:汎用アクティブステレオ(NVIDIA 3D Vision 使用) を選択し適用ボタンを押します。

| 🛃 NVIDIA コントロール パネル                                       |                             |                                   | - 🗆 X      |
|-----------------------------------------------------------|-----------------------------|-----------------------------------|------------|
| ファイル(E) 編集(E) デスクトップ(K) 3D 設定(3)                          | ヘルプ( <u>H</u> )             |                                   |            |
| 🔇 戻る 👻 🔇                                                  |                             |                                   |            |
| タスクの選択                                                    | 3D 設定の管理                    |                                   | ^          |
| □ 3D 設定<br>ジ設定の調整                                         |                             |                                   | 初期設定に戻す    |
| <mark>8D 設定の管理</mark><br>PhysX 構成の設定                      | グローバル 3D 設定を変更し、特定のプログラムの上  | 書き設定を作成できます。特定のプログラムを起動するた        | じに、上書き設定が自 |
| ローステレオスコピック 3D<br>ニーステレオスコピック 3D を設定します<br>ニーゲームの互換性評価を表示 | 以下の 3D 設定を使用します。            |                                   |            |
| □-ディスプレイ<br>                                              | グローバル設定 プログラム設定             |                                   |            |
| デスクトップ カラー設定の調整<br>ディスプレイの回転                              | グローバル プリセット(G):             |                                   |            |
| HDCP ステータスの表示<br>デジタル・オーディオの設定                            | 3D OpenGL Stereo            | ✓ 2 復元(1)                         |            |
| デスクトップのサイズと位置の調整                                          |                             |                                   | -          |
| 複数のディスプレイの設定<br>ロードデオ                                     | 設定( <u>S</u> ):             |                                   |            |
| ビデオ カラー設定の調整                                              | 機能                          | 設定                                | ^          |
| ローワークステーション                                               | エクスボートされたビクセル タイプ           | カラー インテックス オーバーレイ (8bpp)          |            |
| システム トポロジの表示<br>Macria の設定                                | コンピューティングパフォーマンス向けに最適化      | 77                                |            |
| Missaic Unage<br>GPU 使用率の管理                               | シェーダー キャッシュ                 | オン                                |            |
|                                                           | ステレオ - スワップ アイ              | 77                                |            |
|                                                           | ステレオ - ディスプレイ モード           | 汎用アクティブステレオ (NVIDIA 3D Vision 使用) |            |
|                                                           | ステレオ - 有効にする<br>フレッドレ た長 遠心 | オン<br>白動                          |            |
|                                                           | トリプルバッファリング                 | 77                                |            |
|                                                           | バッファフリップ モード                | 自動選択                              | ×          |
|                                                           | <                           |                                   | >          |
| (1) システム情報                                                |                             | 適用( <u>A</u> )                    | キャンセル      |
|                                                           |                             |                                   |            |

・左メニューから解像度の変更を選択し、右画面でリフレッシュレートを120Hzに変更。 適用ボタンをクリック。

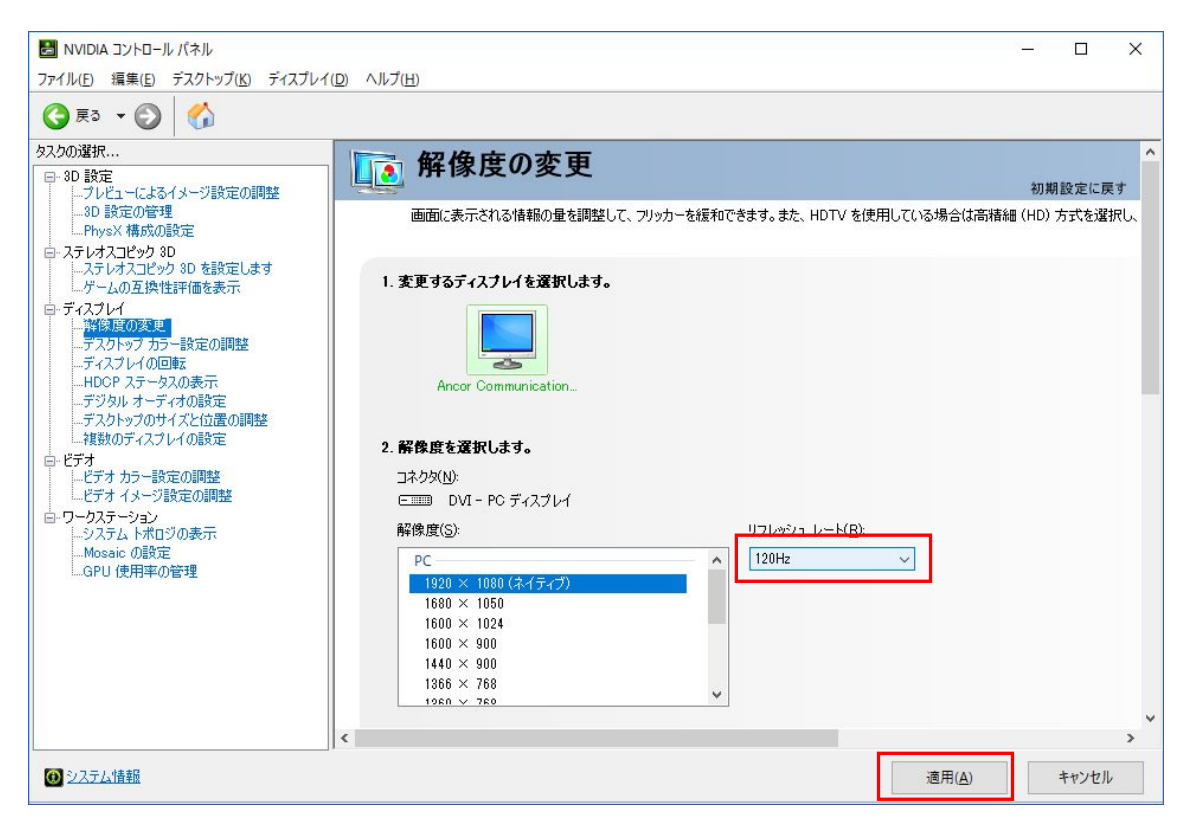

以上で、ドライバのインストールと 3D 設定が完了しました。 StereoViewerを起動し、立体視が正常に表示されるか確認して下さい。